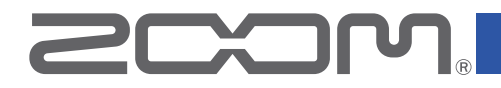

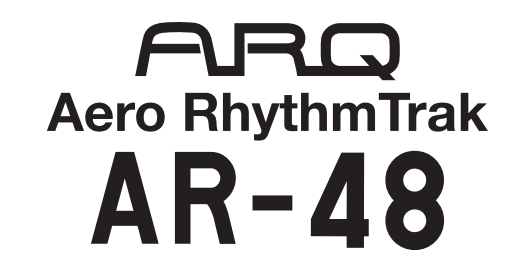

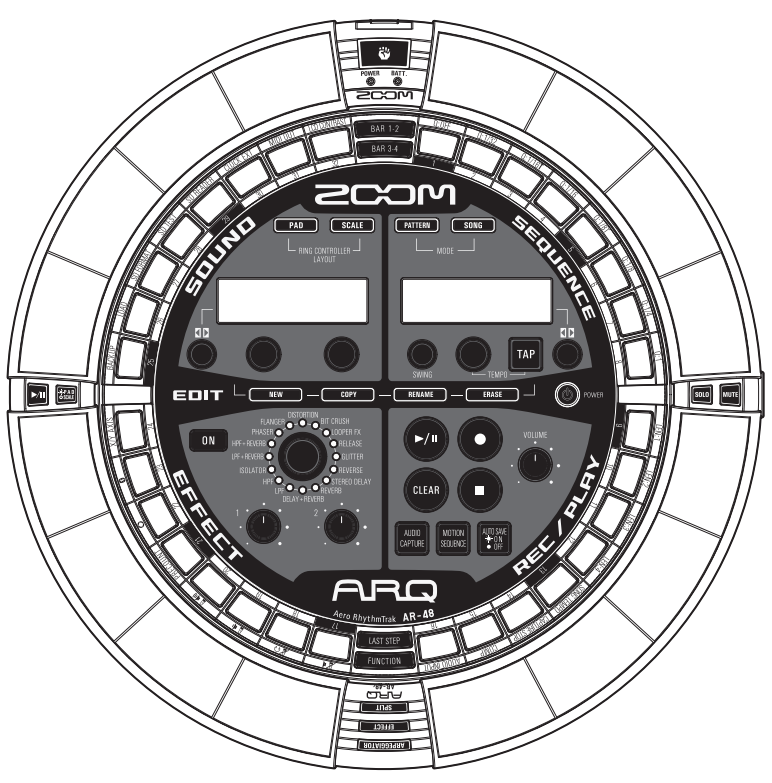

### Guide de prise en main

Le mode d'emploi peut être téléchargé depuis le site web de ZOOM (www.zoom.co.jp).

### © 2017 ZOOM CORPORATION

La copie ou la reproduction partielle ou totale de ce document sans permission est interdite.

### Sommaire

| Utilisation de l' <b>AR-48</b>                                           |
|--------------------------------------------------------------------------|
| Préparations                                                             |
| Mise sous et hors tension4                                               |
| Alimentation de la station de base4                                      |
| Alimentation de l'anneau contrôleur 4<br>Installation de cartes SD et de |
| BTA-16                                                                   |
| Les 4 zones de la station de base7                                       |
| Iouches SIEP7                                                            |
|                                                                          |

### Zone SEQUENCE

| Présentation de la zone |   |
|-------------------------|---|
| SEQUENCE                | 8 |
| Création de patterns    | 9 |
| Création de morceaux1   | 0 |

### **Zone SOUND**

| Présentation de la zone SOUND       | ) 11 |
|-------------------------------------|------|
| Structure du bloc Instrument        | 12   |
| Édition des instruments             | 14   |
| Opérations courantes                | 14   |
| Réglages de configuration SCALE     | 14   |
| Oscillateur                         | 15   |
| Bruit (NOISE)                       | 16   |
| Effets insérés (EFFECT)             | 16   |
| Filtre (FILTER)                     | 17   |
| Enveloppe de volume (ADSR)          | 17   |
| Mélangeur de sortie (OUTPUT)        | 17   |
| Niveau d'envoi aux effets (FX SEND) | 18   |
| Réglages des LED (LED)              | 18   |
| Réglages MIDI                       | 18   |
|                                     |      |

### **Zone EFFECT**

| Présentation de la zone EFFECT<br>Réglages d'effet | . 19<br>.20 |
|----------------------------------------------------|-------------|
| Zone REC/PLAY                                      |             |
| Presentation de la zone                            | 21          |
|                                                    | . 2 1       |
| Anneau controleur                                  |             |
| contrôleur                                         | 22          |
| Touches de fonctionnement de                       |             |
| l'anneau contrôleur                                | .22         |
| Utilisation de l'anneau contrôleur.                | .23         |
| Arpégiateur                                        | .23         |
| Reglage du partage des pads                        | 24          |
| (Pad Split)                                        | .24<br>21   |
| Mise en solo                                       | 25          |
| Coupure du son                                     | .25         |
| Emploi de la zone de prise en main                 | .25         |
| A submer of stars a                                |             |

### Autres réglages

| Paramètres réglables par |
|--------------------------|
| touche STEP26            |

### **Caractéristiques techniques**

| Caractéristiques | techniques | 27 |
|------------------|------------|----|
|------------------|------------|----|

### Utilisation de l'AR-48

L'AR-48 se compose d'une station de base et d'un anneau contrôleur.

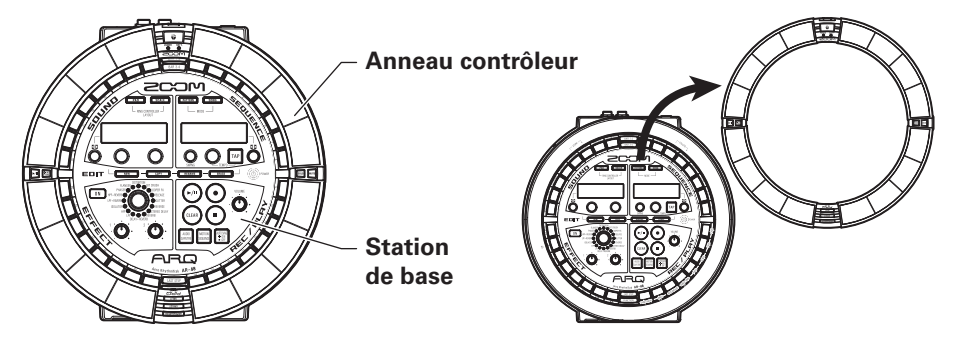

Avec la station de base, vous pouvez par exemple créer et sauvegarder des patterns, des morceaux et d'autres éléments musicaux, ainsi que modifier des sons. Utilisez l'anneau contrôleur pour la programmation quand vous créez de la musique.

Comme l'anneau contrôleur peut être détaché de la station de base, vous pouvez le tenir à la main et en jouer comme d'un instrument. Vous pouvez également le connecter par USB ou Bluetooth LE à un ordinateur Mac ou à un appareil iOS et l'employer comme contrôleur MIDI.

### NOTE

Des BTA-1 (vendus séparément) sont nécessaires pour la connexion par Bluetooth LE.

### Branchement d'autres appareils

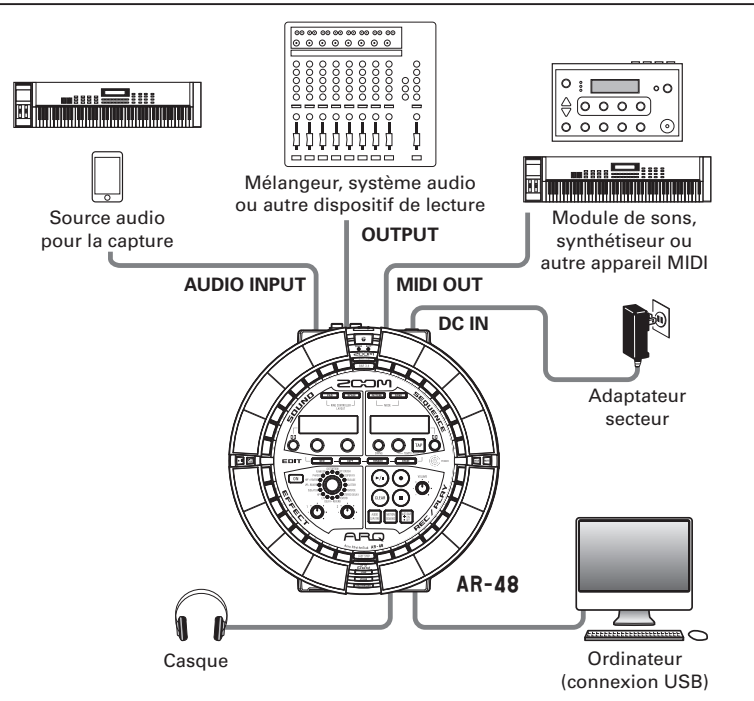

### Préparations

### Mise sous et hors tension

Alimentation de la station de base

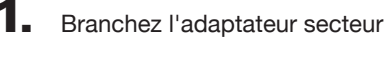

fourni à la station de base.

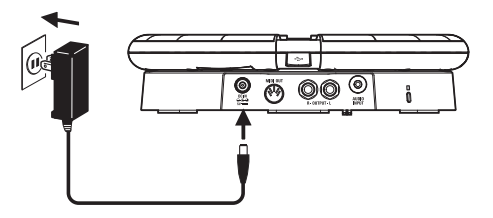

### 2. Maintenez pressé l'interrupteur

(**b**)POWER sur la station de base.

La version du logiciel de la station de base s'affiche à l'écran.

### Maintenez pressé l'interrupteur

OPOWER pour couper l'alimentation.

### CONSEIL

Lorsque l'anneau contrôleur est connecté à la station de base par USB, mettre sous/hors tension la station de base fait de même sur l'anneau contrôleur.

### NOTE

Utilisez l'adaptateur secteur pour alimenter l'**AR-48** même s'il est connecté à un ordinateur ou à un autre appareil par USB.

### Alimentation de l'anneau contrôleur

### Avec une connexion par USB

Quand l'anneau contrôleur est connecté à la station de base ou à un ordinateur par USB, il s'allume automatiquement et fonctionne sur l'alimentation fournie par le bus USB.

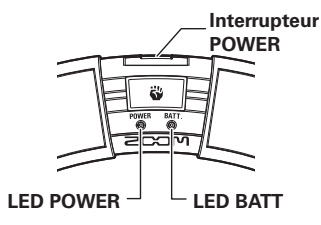

### Avec un BTA-1 et une connexion par Bluetooth LE

Si des BTA-1 (vendus séparément) ont été installés dans la station de base et l'anneau contrôleur et s'ils sont connectés par Bluetooth LE, l'anneau contrôleur est alimenté par des piles AA. Dans ce cas, la LED BATT de l'anneau contrôleur s'allume et 0 est fonctionnel.

### CONSEIL

- Pressez b pour afficher en écran SOUND la charge des piles de l'anneau contrôleur.
- Même si un BTA-1 est installé, en cas de connexion par câble USB, c'est l'alimentation par le bus USB qui est employée.

## Mise sous et hors tension

### Mise sous et hors tension (suite)

- Mise sous tension de l'anneau contrôleur
- 1. Pressez 🕛 durant au moins
  - 2 secondes.

Cela allume l'anneau contrôleur.

- Mise hors tension de l'anneau contrôleur
- 1. Pressez 🕛 durant au moins

2 secondes.

### CONSEIL

- Si la station de base est connectée par Bluetooth LE, éteindre l'anneau contrôleur éteint aussi la station de base.
- En cas de fonctionnement sur piles AA, la LED BATT clignote lorsque la charge des piles est inférieure à 10 %.

### Changement des piles de l'anneau contrôleur

L'anneau contrôleur peut être alimenté par deux piles AA.

- 1. Éteignez l'anneau contrôleur.
- **2.** Déverrouillez et retirez les couvercles

### des compartiments de pile.

Il y a deux compartiments de pile.

### Dessous de l'anneau contrôleur

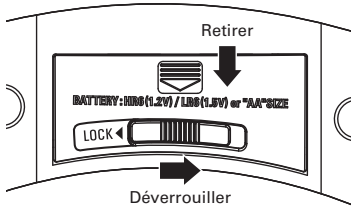

### **3.** Installez les piles.

Veillez à orienter correctement les piles.

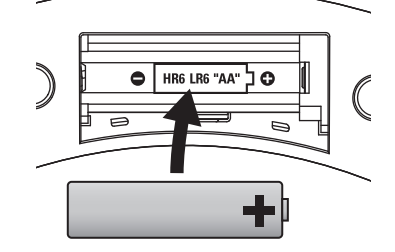

Remettez et verrouillez les

couvercles des compartiments de

pile.

### NOTE

Remplacez toujours les deux piles en même temps par des neuves.

### Installation de cartes SD et de BTA-1

- Insertion et retrait de cartes SD
  - Éteignez l'instrument.
- **2.** Ouvrez le capot du lecteur de carte SD sur la station de base.
- **3.** Insérez la carte SD dans la fente.
  - Pour éjecter une carte SD :

Poussez-la un peu plus dans la fente pour la faire ressortir et tirez-la en dehors.

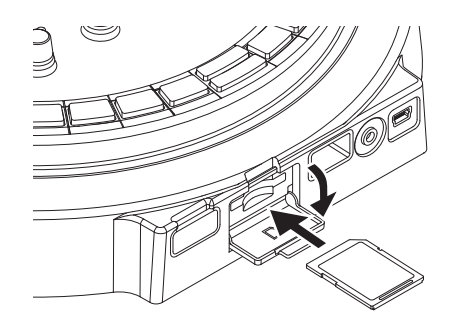

### NOTE

- Si aucune carte SD n'est chargée dans l'AR-48, les données capturées ne peuvent pas être enregistrées et les patterns et morceaux créés ne peuvent pas être sauvegardés.
- Quand vous insérez une carte SD, veillez à insérer la bonne extrémité avec la face supérieure vers le haut comme représenté.
- Avant d'utiliser des cartes SD qui viennent d'être achetées ou qui ont été formatées par un ordinateur, celles-ci doivent être formatées par l'AR-48.
- Formatage de cartes SD ( $\rightarrow$  Mode d'emploi)

### Installation des BTA-1

Coupez l'alimentation.

 Retirez les caches des connecteurs BTA-1 de l'anneau contrôleur et de la station de base.

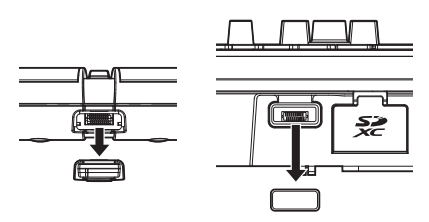

**3.** Insérez les BTA-1 dans les

### connecteurs.

Pour retirer une unité, pincez-la entre vos doigts et sortez-la.

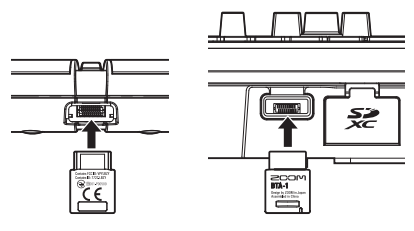

### NOTE

- Quand la transmission sans fil est active entre les BTA-1, leurs LED bleues s'allument.
- Avec les BTA-1, une communication jusqu'à 10 mètres est possible dans un espace intérieur sans obstacle. En cas d'interférences venant par exemple d'ondes électromagnétiques qui empêchent la communication, essayez les solutions suivantes :
  - Rapprochez l'anneau contrôleur de la station de base.
  - Retirez les obstacles présents entre l'anneau contrôleur et la station de base.
  - Cessez les transmissions inutiles à 2,4 GHz ou éloignez les dispositifs qui interfèrent. (Cela comprend les points d'accès Wi-Fi, smartphones et autres appareils utilisant le Wi-Fi, ainsi que les fours à micro-ondes, moniteurs audio, commandes d'éclairage et autres appareils communiquant à 2,4 GHz.)

4

zones de la station de base/Touches STEP

### Les 4 zones de la station de base

La station de base est divisée en quatre zones d'utilisation.

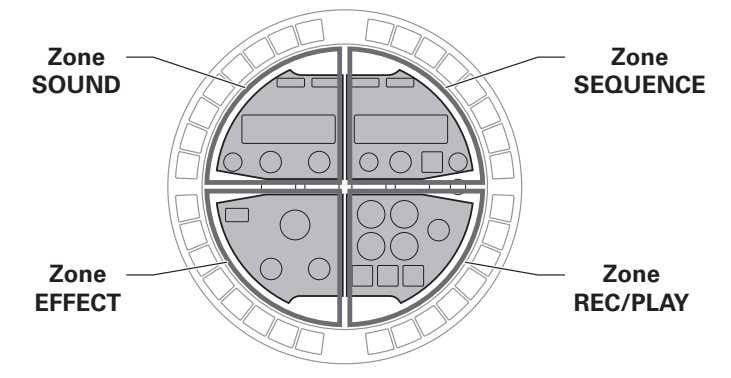

Zone SOUND : sert à contrôler les paramètres des instruments assignés aux pads. Les paramètres concernant l'instrument sont affichés à l'écran.

Zone SEQUENCE : sert à régler le tempo et d'autres paramètres de séquence. L'écran affiche les noms de pattern et de morceau.

Zone REC/PLAY : sert à contrôler les séquences, notamment la lecture et l'enregistrement.

Zone EFFECT : sert à contrôler l'effet appliqué en sortie.

### Touches STEP

La station de base a également 32 touches de pas ou STEP (
) qui affichent les séquences de pattern et l'état des patterns assignés aux morceaux.

### Mode PATTERN

Pressez un pad de l'anneau contrôleur afin d'afficher la séquence pour cet instrument sur les touches de pas (STEP)

Si le pattern fait plus de deux mesures, les indications fournies par les changent toutes les deux mesures.

Afin de vérifier la séquence, pressez **BAR1-2** pour les mesures 1-2 et **BAR3-4** pour les mesures 3-4.

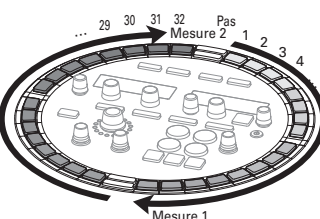

Vous pouvez changer le dernier pas d'un cycle sur la station de base en pressant une touche pendant que vous maintenez pressée [Astate]. Par exemple, vous pouvez créer des patterns ternaires en réglant le cycle sur 24 pas.

### Mode SONG (morceau)

En mode SONG, utilisez les touches de la station de base pour ajouter des patterns dans l'ordre voulu en partant de la touche \_\_\_\_-1.

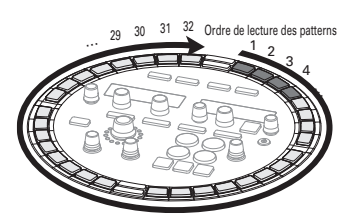

### Présentation de la zone SEQUENCE

L'AR-48 peut enregistrer jusqu'à 384 patterns et 99 morceaux.

Dans les patterns, vous pouvez utiliser jusqu'à 16 instruments (sources sonores) et enregistrer des séquences d'une longueur de 1 à 4 mesures. Les instruments, séquences, paramètres contrôlés par l'anneau contrôleur, les réglages de quantification et autres sont sauvegardés séparément pour chaque pattern.

Dans les morceaux (Songs), vous pouvez combiner plusieurs patterns pour créer un morceau de musique complet.

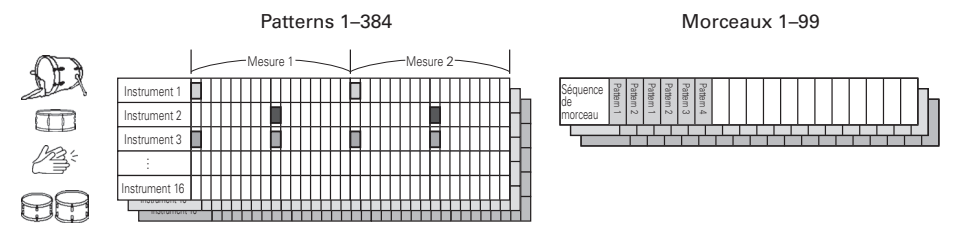

Utilisez la zone SEQUENCE pour travailler avec les patterns et les morceaux.

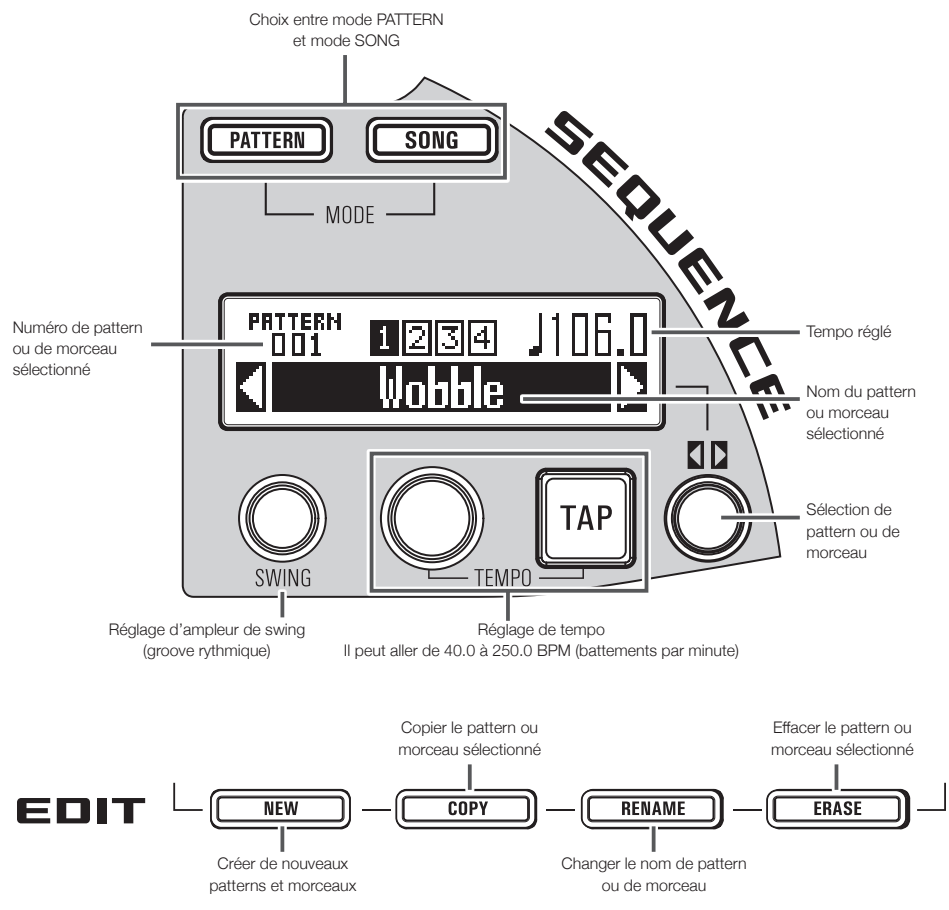

### Zone SEQUENCE

### Création de patterns

En mode PATTERN, utilisez l'anneau contrôleur pour jouer avec les instruments. Avec **PAD** et **SCALE**, alternez entre la configuration PAD pour faire jouer plusieurs instruments et la configuration SCALE pour faire jouer toute une gamme à l'instrument sélectionné.

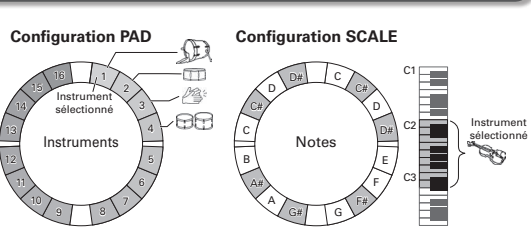

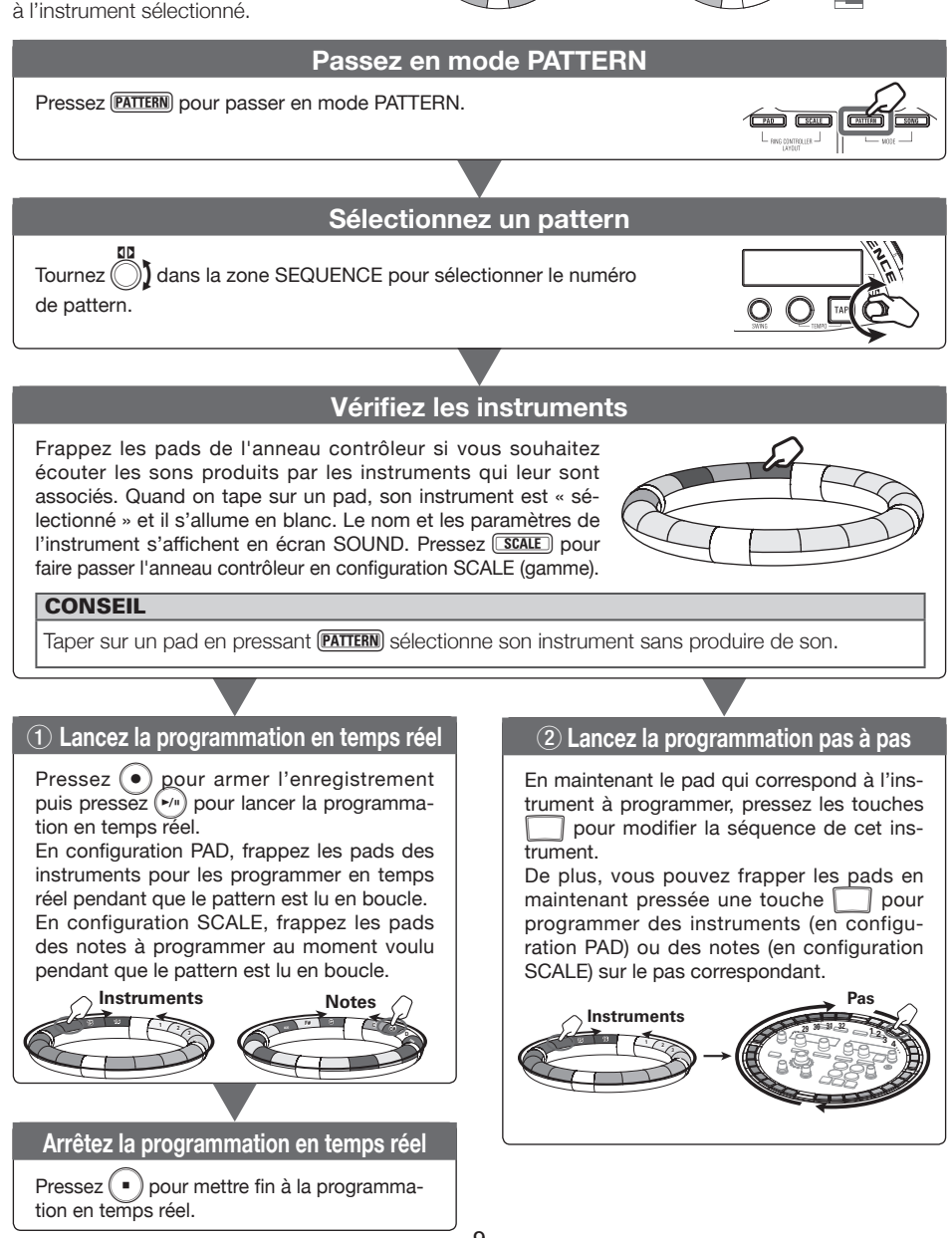

### Création de morceaux

En mode SONG, 16 patterns sont assignés aux pads de l'anneau contrôleur.

Vous pouvez changer le pattern assigné à chaque pad.

Frapper un pad lance la lecture du pattern qui lui est assigné.

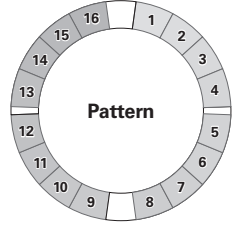

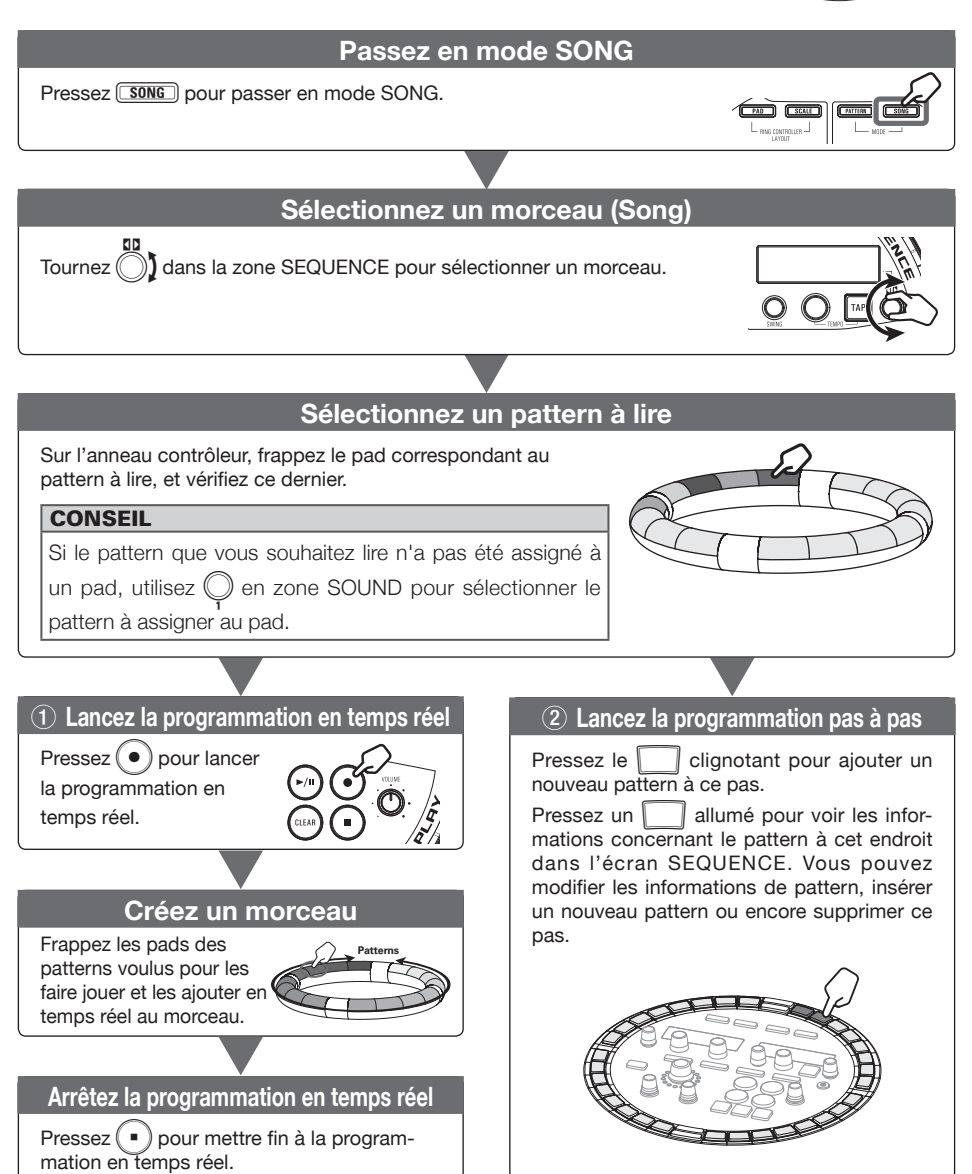

# Présentation de la zone SOUND

### Présentation de la zone SOUND

En mode Pattern, vous pouvez utiliser jusqu'à 16 instruments pour jouer.

Des sources sonores variées incluant des batteries, des instruments de percussion, des basses et des synthétiseurs sont déjà prêtes à l'utilisation.

Vous pouvez également employer comme instruments des fichiers WAV sauvegardés sur une carte SD par un ordinateur.

En plus de la sélection des sons, divers réglages sont disponibles dans chaque instrument. Cela comprend des enveloppes avec des réglages de durée d'attaque et de maintien, des filtres et des effets.

En mode SONG, 16 patterns sont assignés aux pads de l'anneau contrôleur. Frapper un pad lance la lecture du pattern qui lui est assigné.

Changez les sons d'instrument et les patterns assignés en zone SOUND.

Changement de configuration de l'anneau contrôleur (mode PATTERN) PAD : divers instruments peuvent être assignés aux 16 pads et servir à jouer. SCALE : l'instrument sélectionné peut être joué sur une gamme musicale en utilisant les pads comme un clavier.

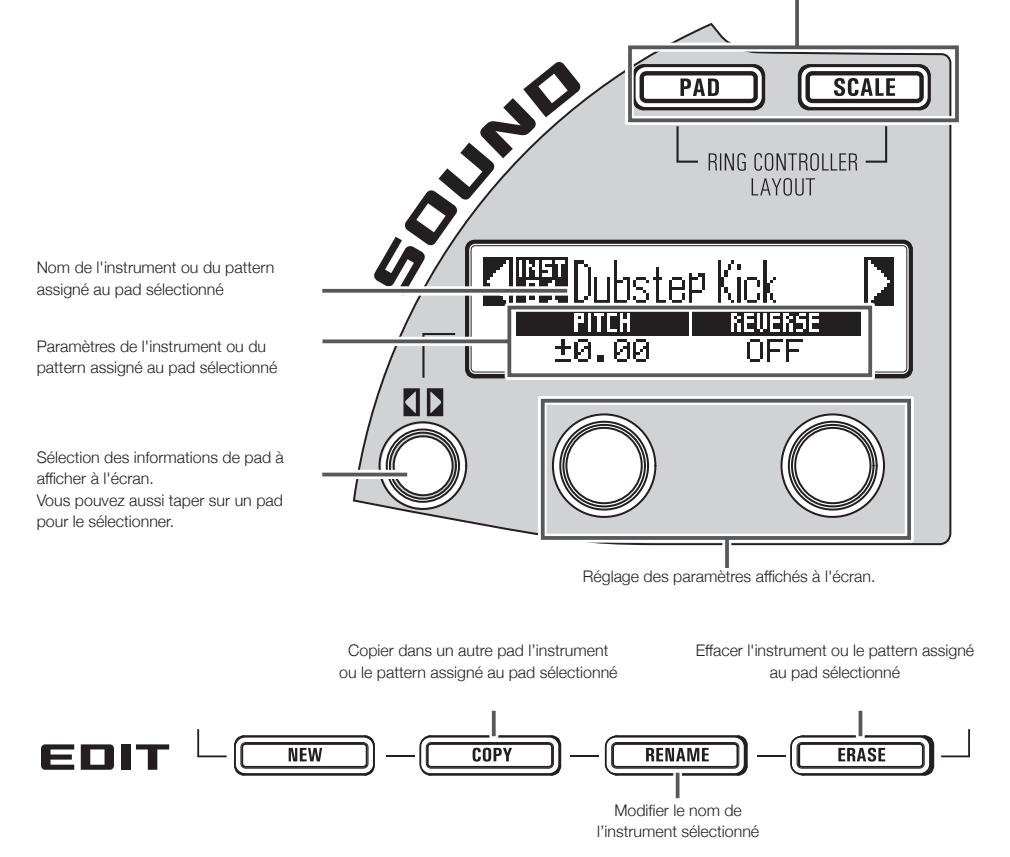

### Structure du bloc Instrument

Avec (), (), (), et (), dans la zone SOUND, modifiez les instruments et changez leurs sons. Les instruments sont composés des blocs suivants, qui peuvent chacun être spécifiquement réglés.

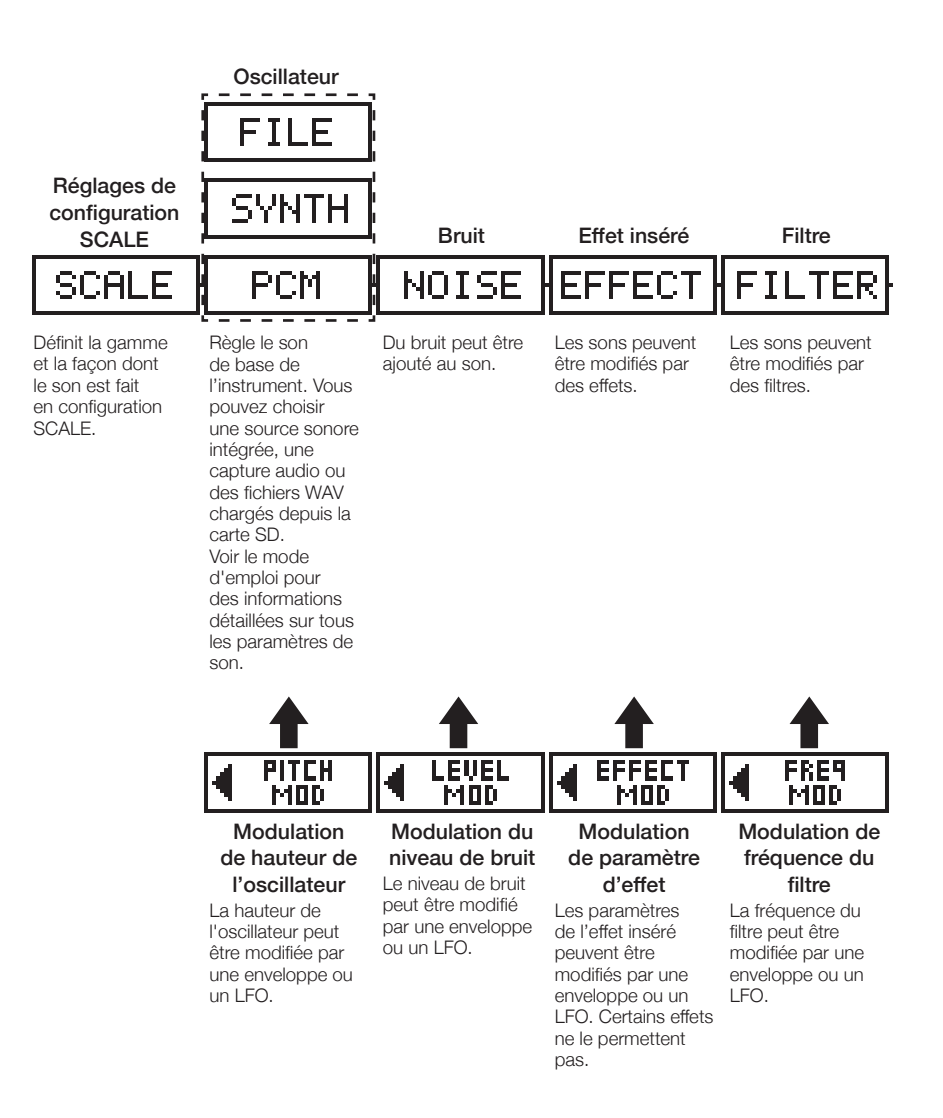

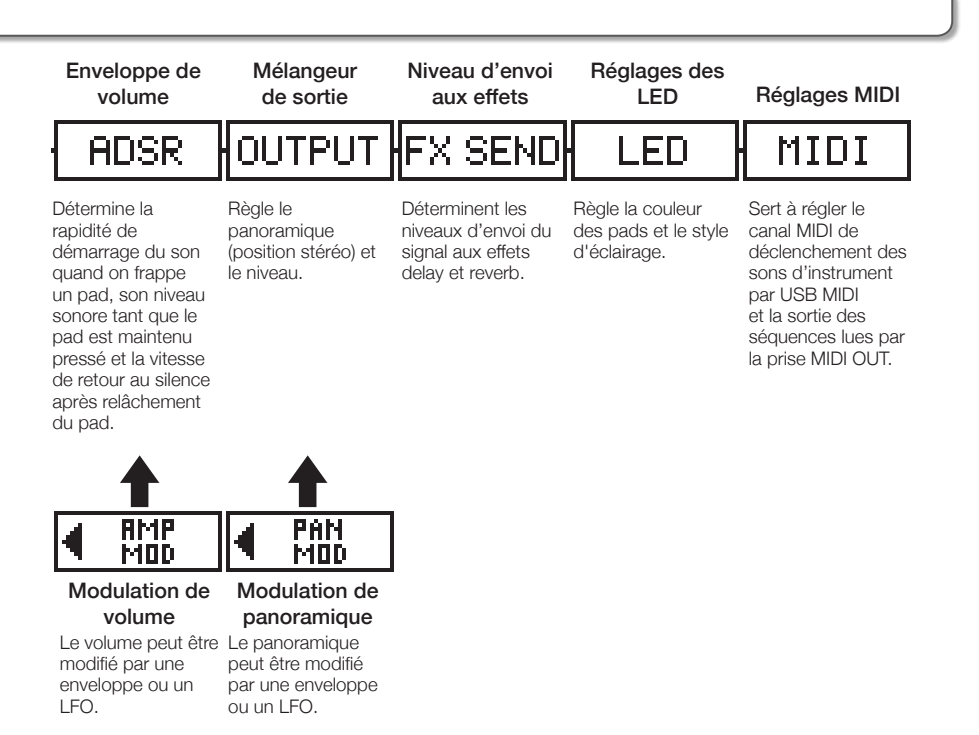

### NOTE

Les blocs de modulation dont la destination est désactivée ne sont pas affichés.

### Édition des instruments

### Opérations courantes

CONTRÔLEUR Tapez sur le pad de

### l'instrument à modifier.

Les paramètres sélectionnés sont affichés en écran SOUND.

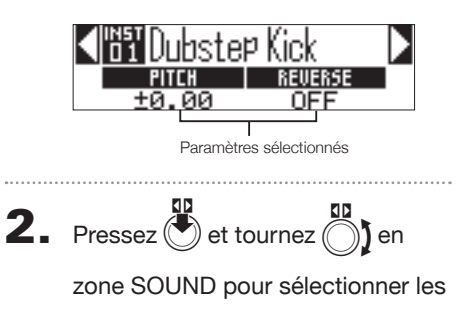

### paramètres à éditer.

Utilisez  $\bigcirc_1$  et  $\bigcirc_2$  pour régler les paramètres affichés.

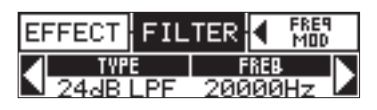

### CONSEIL

Voir le mode d'emploi pour des informations détaillées sur chaque bloc.

### Réglages de configuration SCALE

Vous pouvez par exemple régler l'octave, la gamme et la production d'un son simple (monophonique) ou multiple (polyphonique) quand l'anneau contrôleur est en configuration SCALE.

### Réglage d'octave (Octave)

Vous pouvez changer la tessiture jouable sur l'anneau contrôleur. L'octave affichée démarre sur le pad 1.

### Changement de la gamme (Scale)

La disposition des notes sur l'anneau contrôleur change en fonction de la gamme choisie. Cela vous permet de n'assigner à l'anneau contrôleur que les notes de la gamme désirée. Choisissez parmi les accordages suivants. CHROMATC (Chromatic), MAJOR (Ionian), MINOR 1 (Harmonic Minor), MINOR 2 (Melodic Minor), MINOR 3 (Dorian), PHRYGIAN, LYDIAN, MIXOLYDN (Mixolydian), AEOLIAN, LOCRIAN (Locrian), S-LOCRN (Super Locrian), MajBLUES (Major Blues), MinBLUES (Minor Blues), DIMI-NISH (Diminished), COM DIM, MajPENTA (Major Pentatonic), MinPENTA (Minor Pentatonic), RAGA 1 (Bhairav), RAGA 2, RAGA 3, ARABIC, SPANISH, GYPSY, MinGYPSY (Minor Gypsy), EGYPTIAN, HAWAIIAN, PELOG, HIROJOSI, IN-SEN, IWATO, KUMOI, MIYAKO, RYUKYU, CHINESE, WHOLE (Whole tone), WHOLE1/2 (Whole half), 5th

### Réglage de polyphonie (Mono/Poly)

Il détermine si un seul son (Mono) ou plusieurs (Poly) sont produits quand plusieurs pads sont pressés en même temps. Sélectionnez Mono ou Poly.

### Réglage du glissando (Glide)

Quand une nouvelle note est déclenchée, la hauteur peut passer instantanément ou progressivement de l'une à l'autre en un temps déterminé par ce réglage.

Le réglage peut aller de 0 à 100.

Plus la valeur réglée est élevée, plus le changement est progressif.

### CONSEIL

Le Glide n'est activé que si le mode de polyphonie est réglé sur Mono.

### Édition des instruments

### Changement de la tonalité (Key)

Vous pouvez changer la tonalité si la gamme n'est pas chromatique (Chromatic).

Vous pouvez choisir C, C#, D, D#, E, F, F#, G, G#, A, A# ou B (en notation anglo-saxonne : A=*Ia*, B=*si*, C=*do*, D=*ré*, E=*mi*, F=*fa*, G=*sol*).

### NOTE

L'agencement de l'anneau contrôleur change également en fonction du réglage de tonalité.

### Oscillateur

Règle le son de base de l'instrument.

Pressez en zone SOUND et avec

passez au bloc oscillateur.

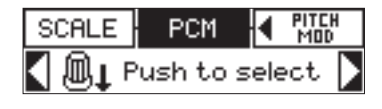

- Pressez 🕭
- Avec 
   I en zone SOUND, sélectionnez la catégorie d'oscillateur.

Avec () en zone SOUND, sélectionnez l'oscillateur.

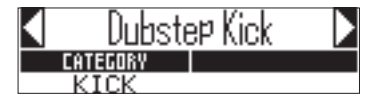

### Sélection de fichiers WAV et de captures audio

Les fichiers WAV sauvegardés dans le sous-dossier « Capture » du dossier « AR-48 » sur la carte SD peuvent être ajoutés en tant qu'oscillateurs.

- Sélectionnez la catégorie FILE (fichier).
- Avec ) en zone SOUND, sélectionnez le fichier audio de la carte SD et pressez .

### NOTE

Quand un fichier audio est sélectionné comme oscillateur, le filtre et les autres paramètres sont ramenés à leur valeur par défaut.

### CONSEIL

- Les fichiers répondant aux conditions suivantes peuvent servir d'oscillateurs.
  - Fichiers au format WAV enregistrés comme audio PCM 16/24 bits à une fréquence d'échantillonnage de 44,1 kHz
  - Durée de lecture de 6 minutes (12 minutes si mono) ou moins
  - Le nom de fichier n'emploie que des lettres anglaises et des chiffres
- La durée totale des fichiers audio pouvant être ajoutés comme instruments dans l'**AR-48** est de 6 minutes (ou de 12 minutes en mono). Par exemple, si un fichier audio stéréo d'une minute a été ajouté, la durée totale des fichiers audio supplémentaires pouvant être ajoutés comme instruments est de 5 minutes (ou de 10 minutes s'ils sont mono).
- Si un fichier audio est utilisé dans plusieurs patterns, cela ne restreint pas le temps restant pour l'assignation de fichiers supplémentaires.

### Lecture de fichiers audio

La méthode de lecture des fichiers audio peut être choisie.

- One Shot : le fichier audio est lu une fois puis s'arrête.
- Toggle : taper le pad déclenche tour à tour le démarrage et l'arrêt de la lecture du fichier audio.
- Gate : le fichier audio est lu en boucle tant que le pad est maintenu pressé. La lecture s'arrête lorsqu'il est relâché.

Edition des instruments

### Édition des instruments (suite)

### Bruit (NOISE)

Du bruit peut être ajouté au son.

### Type de bruit (Type)

Vous pouvez changer de type de bruit. Sélectionnez Off (désactivé), White (bruit blanc) ou Pink (bruit rose).

### Niveau de bruit (Level)

Vous pouvez changer le volume du bruit. Le réglage peut aller de 0 à 100.

### Effets insérés (EFFECT)

Les sons peuvent être modifiés par des effets.

### Compresseur (COMP)

Le compresseur réduit les variations de volume.

### Pompage (PUMPER)

Cet effet ajoute au son une sensation de pulsation.

### Infra-basse (Sub BASS)

Accentue les basses fréquences.

### Filtre de parole (TALK)

Cet effet crée un son ressemblant à une voix humaine.

### Égaliseur 3 bandes (3BAND EQ)

C'est un égaliseur à 3 bandes.

### Modulateur en anneau (RING MOD)

Cet effet crée un son métallique.

### Flanger (FLANGER)

Cet effet ajoute au son de la modulation et de fortes ondulations.

### Phaser (PHASER)

Cet effet ajoute au son des ondulations flottantes.

### Chorus (CHORUS)

Cet effet mélange le son d'origine avec le son d'effet dont la hauteur fluctue pour ajouter du mouvement et de l'épaisseur.

### Distorsion (DIST)

Cet effet entraîne une distorsion du son.

### Lo-Fi (LO-FI)

Cet effet dégrade intentionnellement la fidélité du son.

### CONSEIL

Voir le mode d'emploi pour des informations détaillées sur les effets insérés.

## Édition des instruments

### Filtre (FILTER)

La fréquence et d'autres paramètres du filtre peuvent être réglés.

### ■ Type (TYPE)

Vous pouvez changer le type de filtre.

Filtre en cloche (Peaking) Ce filtre accentue une plage spécifique.

### Filtre passe-haut (HPF)

Ce filtre coupe les basses fréquences et laisse passer les hautes fréquences.

### Filtre passe-bas (LPF)

Ce filtre coupe les hautes fréquences et laisse passer les basses fréquences.

### Filtre passe-bande (BPF)

Ce filtre ne laisse passer qu'une plage spécifique.

### Fréquence (FREQ)

Change la fréquence du filtre.

### Résonance (RESO)

Change l'ampleur de la résonance.

### Niveau (LEVEL)

Règle le niveau après passage par le filtre.

### Enveloppe de volume (ADSR)

Règle par exemple la rapidité de démarrage du son et de son retour au silence.

### Attaque (Attack)

Change la rapidité de démarrage du son. Le réglage peut aller de 0 à 100.

### Déclin (Decay)

Change le temps nécessaire pour atteindre le niveau de maintien (Sustain) après l'attaque. Le réglage peut aller de 0 à 100.

### Maintien (Sustain)

Change le niveau auquel reste le son tant que le pad reste pressé. Le réglage peut aller de 0 à 100.

### Relâchement (Release)

Règle le temps nécessaire au son pour s'arrêter après relâchement du pad. Le réglage peut aller de 0 à 100.

### Mélangeur de sortie (OUTPUT)

Règle le panoramique (position stéréo) et le niveau.

### Panoramique (Pan)

L'équilibre entre les niveaux de sortie gauche et droit peut être changé.

Il peut aller de R100 (à fond à droite) à L100 (à fond à gauche).

### Niveau (Level)

Le volume de sortie peut être modifié. Le réglage peut aller de 0 à 100.

### Édition des instruments (suite)

### Niveau d'envoi aux effets (FX SEND)

La quantité de son envoyée à l'effet général peut être changée.

### Niveau d'envoi (Amount)

Le volume envoyé à l'effet peut être changé. Le réglage peut aller de 0 à 100.

Avec un réglage à 0, l'effet général n'est pas utilisé.

### Réglages des LED (LED)

Vous pouvez choisir la couleur utilisée par les LED de l'anneau contrôleur ainsi que la façon dont les pads s'allument quand on les frappe.

### Couleur (Color)

Vous pouvez choisir parmi 32 couleurs. Avec un réglage sur OFF, les LED ne s'allument pas.

### Animation (Animation)

Vous pouvez sélectionner l'animation utilisée quand on joue sur les pads.

L'animation peut être réglée sur Off (aucune), Moire (moiré), Firework (feu d'artifice), Cross (croix), Circulation ou Rainbow (arc-en-ciel).

### Réglages MIDI

Sert à régler le canal MIDI de déclenchement des sons d'instrument par USB MIDI et la sortie des séquences lues par la prise MIDI OUT.

### Canal (Channel)

Si l'unité reçoit un message MIDI sur ce canal par USB, l'instrument assigné au pad est joué à la hauteur qui correspond au numéro de note.

De plus, si une séquence est enregistrée pour le pad sélectionné, ses numéros de note seront envoyés sur le canal MIDI réglé durant la lecture du pattern.

Il peut être réglé sur OFF ou de 1 à 16.

L'**AR-48** peut produire des sons pour les notes de numéro 0 à 108.

### NOTE

L'**AR-48** ne peut pas enregistrer sous forme de séquence les messages MIDI reçus par USB.

### Zone EFFECT

# Présentation de la zone EFFECT

### Présentation de la zone EFFECT

Lors de la lecture des patterns et des morceaux, un effet général peut être appliqué à la sortie globale. Utilisez la zone EFFECT pour régler cet effet.

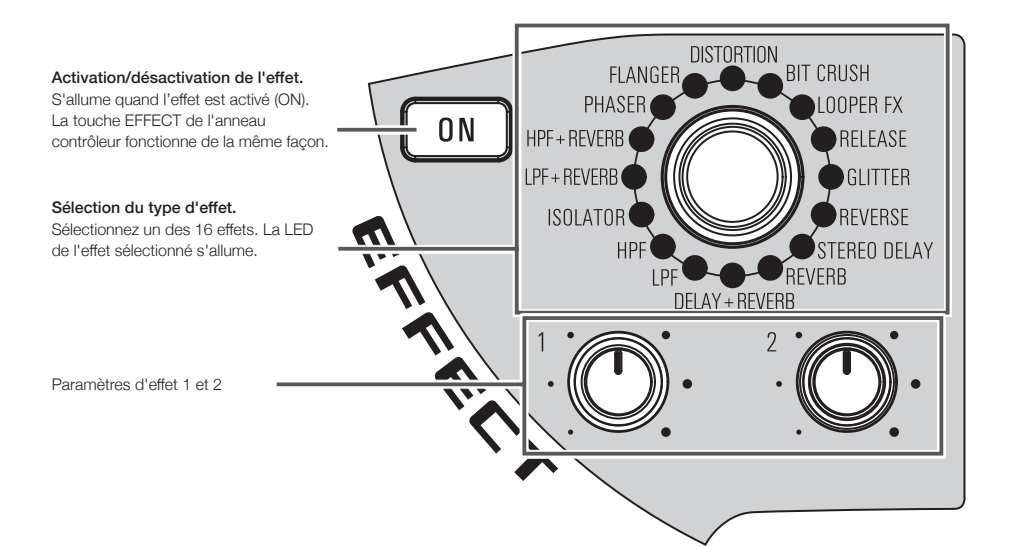

### Réglages d'effet

### Listes des effets

|                  | N              | Paramètre 1      |                    | Paramètre 2      |                    |
|------------------|----------------|------------------|--------------------|------------------|--------------------|
| Categorie        | Nom du type    | Nom du paramètre | Valeurs de réglage | Nom du paramètre | Valeurs de réglage |
|                  | LPF            | FREQUENCY        | 20-20000           | RESONANCE        | 0–100              |
|                  | HPF            | FREQUENCY        | 20-20000           | RESONANCE        | 0–100              |
| Filter           | ISOLATOR       | LOW              | 0–100              | н                | 0–100              |
| ĺ                | LPF + REVERB   | FREQUENCY        | 20-20000           | REVERB MIX       | 0–100              |
| ĺ                | HPF + REVERB   | FREQUENCY        | 20-20000           | REVERB MIX       | 0–100              |
|                  | RELEASE        | TYPE             | Brake, Back Spin   | SPEED            | 0–100              |
| Modulation       | PHASER         | RATE             | Ĵ (Type 1)         | RESONANCE        | 0–100              |
|                  | FLANGER        | RATE             | Ĵ (Type 1)         | DEPTH            | 0–100              |
| <b>D</b> : 1 = 1 | DISTORTION     | GAIN             | 0–100              | TONE             | 0–100              |
| Distortion       | BIT CRUSH      | BIT              | 4–16               | SAMPLE           | 0–50               |
|                  | LOOPER FX      | LOOP LENGTH      | Ĵ (Type 4)         | MIX              | 0–100              |
| Loop/Slicer      | GLITTER        | COMPLEX          | 1–8                | MIX              | 0–100              |
|                  | REVERSE        | TIME             | Ĵ (Type 2)         | FEEDBACK         | 0–100              |
|                  | STEREO DELAY   | TIME             | Ĵ (Type 2)         | FEEDBACK         | 0–100              |
| Delay/Reverb     | REVERB         | DECAY            | 1–100              | MIX              | 0–100              |
|                  | DELAY + REVERB | DELAY MIX        | 0-100              | REVERB MIX       | 0-100              |

Note : voir les paramètres de synchro du tempo pour des détails sur les valeurs de réglage  ${}^{
m J}$ 

### Paramètres de synchro du tempo

J apparaît pour un paramètre ou effet qui peut prendre une valeur synchronisée sur le tempo.

| Туре 1                | Туре 2                | Туре 3                | Туре 4        |
|-----------------------|-----------------------|-----------------------|---------------|
| Triple-croche         | Double-croche         | Triple-croche         | Triple-croche |
| Double-croche         | Noire de triolet      | Double-croche         | Double-croche |
| Noire de triolet      | Double-croche pointée | Noire de triolet      | Croche        |
| Double-croche pointée | Croche                | Double-croche pointée | Noire         |
| Croche                | Blanche de triolet    | Croche                | Blanche       |
| Blanche de triolet    | Croche pointée        | Blanche de triolet    | 4 noires      |
| Croche pointée        | Noire                 | Croche pointée        | 8 noires      |
| Noire                 | Noire pointée         | Noire                 |               |
| Noire pointée         | Blanche               | Noire pointée         |               |
| Blanche               | 3 noires              | Blanche               |               |
| 3 noires              | 4 noires              | 3 noires              |               |
| 4 noires              |                       | 4 noires              |               |
|                       | 8 noires              |                       |               |
| 19 noires             |                       | -                     |               |
| 20 noires             |                       |                       |               |

### Présentation de la zone REC/PLAY

Utilisez la zone REC/PLAY pour contrôler les séquences, notamment la lecture et l'enregistrement.

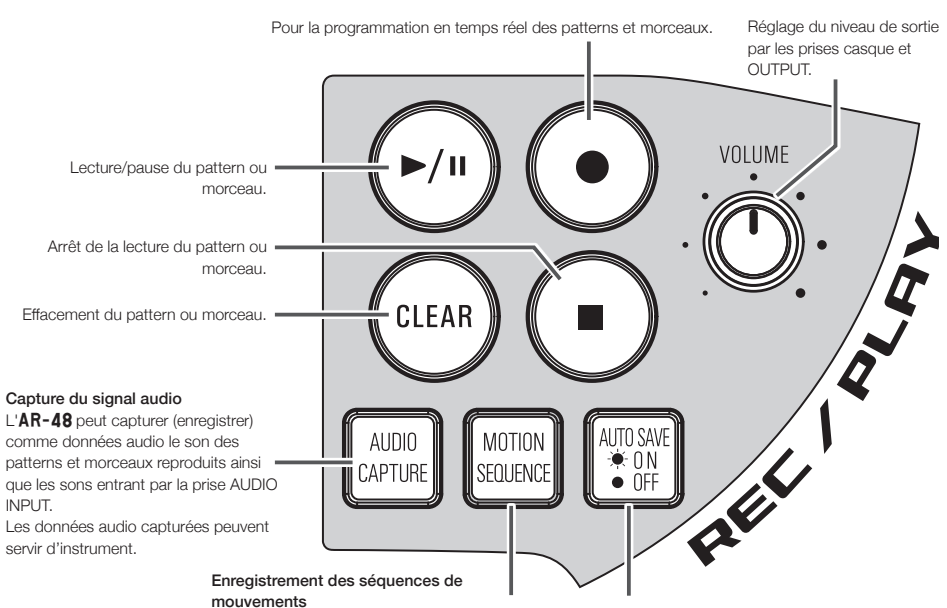

Pressez cette touche en mode PATTERN pour enregistrer dans la séquence les changements de paramètres d'instrument et d'effet. Ces changements seront recréés durant la lecture de pattern. Activation/désactivation de la fonction Auto Save. Lorsque la fonction de sauvegarde automatique (Auto Save) est activée (ON), cette touche s'allume et les changements apportés aux patterns et morceaux sont

automatiquement sauvegardés. Activer la sauvegarde automatique peut être utile lors de la création de patterns et de morceaux.

Par contre, désactivez la sauvegarde automatique lorsque vous jouez avec des patterns et morceaux déjà terminés afin de ne pas y enregistrer de changements.

### NOTE

- Les captures sont sauvegardées sur la carte SD. Sachez que vous ne pourrez pas utiliser de captures si vous retirez la carte SD ou si vous la remplacez par une autre carte SD.
- La durée totale des captures et des fichiers audio pouvant être ajoutés comme instruments dans l'**AR-48** est de 6 minutes (ou de 12 minutes en mono).
- Par exemple, si un fichier audio stéréo d'une minute a été assigné, il est encore possible d'assigner 5 minutes de son en stéréo ou 10 minutes en mono.
- Si une capture ou un fichier audio est utilisé dans plusieurs patterns, cela ne restreint pas le temps restant pour l'assignation d'autres fichiers.

- Si le niveau d'entrée est trop élevé, la touche AUDIO CAPTURE clignote rapidement. Baissez le volume de l'appareil connecté ou le niveau d'entrée.
- L'activation/désactivation des effets, le changement de paramètres, le jeu sur les pads et les changements de patterns, entre autres, seront enregistrés pendant la capture.
- Si le précompte est activé (ON), un clic est produit avant que la capture ne commence.
- Si le métronome est activé (ON), il joue durant la capture.

### Présentation de l'anneau contrôleur

La surface de l'anneau contrôleur de l'AR-48 a 16 pads sensibles à la pression.

Avec ces pads, vous pouvez par exemple programmer et modifier des patterns et des morceaux en temps réel.

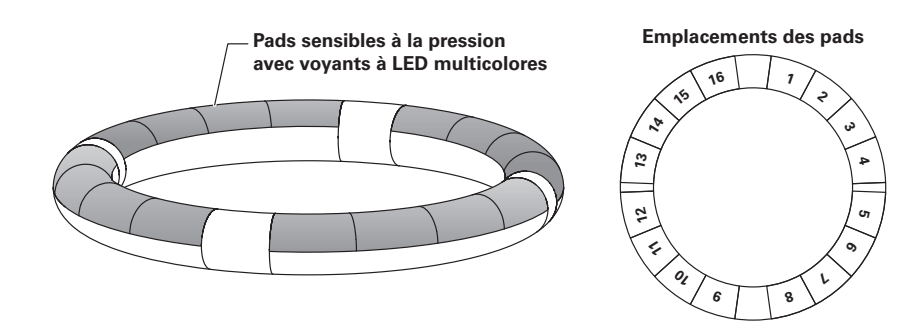

### Touches de fonctionnement de l'anneau contrôleur

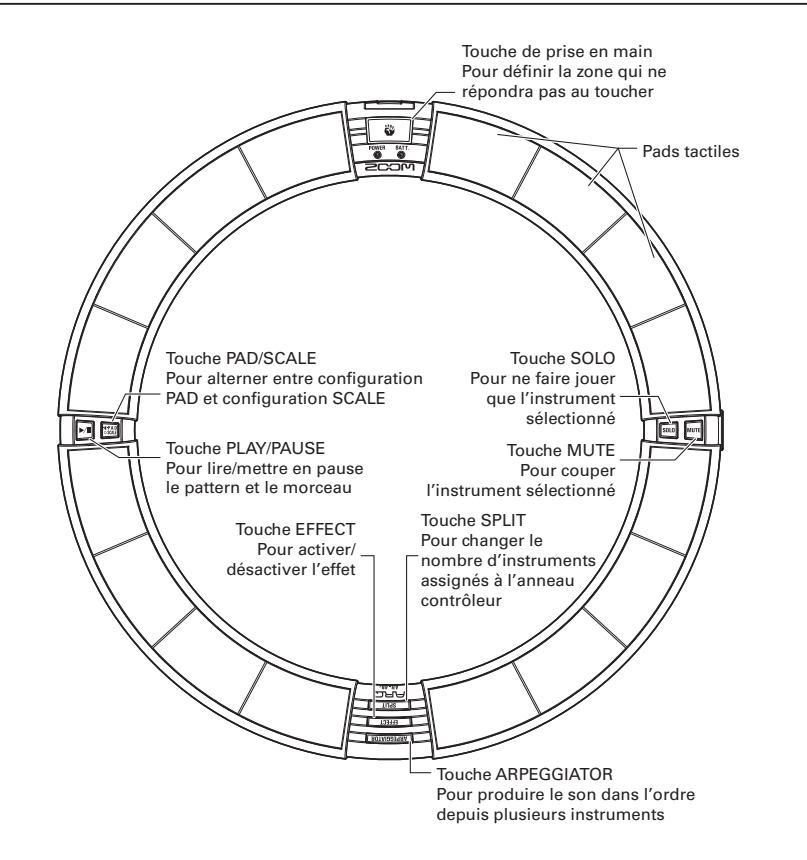

### Utilisation de l'anneau contrôleur

### Arpégiateur

Cette fonction peut être utilisée pour qu'un instrument joue automatiquement quand il est déclenché par un pad. Presser plusieurs pads déclenchera dans l'ordre plusieurs instruments. En jouant les notes d'un accord en configuration SCALE, celles-ci peuvent être jouées une à une.

- Procédure de fonctionnement
- 1. O CONTRÔLEUR Pressez ARPEGGIATOR

L'écran de réglage d'arpégiateur s'ouvre en écran SEQUENCE.

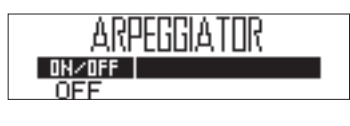

2. Avec , sélectionnez ON ou LATCH.

Cela active l'arpégiateur.

Quand ON est sélectionné, le son est produit automatiquement tant que les pads sont pressés.

Quand LATCH est sélectionné, les sons démarrent automatiquement quand on presse les pads et ne s'arrêtent que lorsque leur pad est à nouveau pressé.

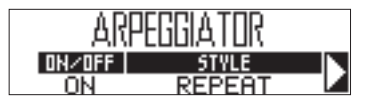

### CONSEIL

La production automatique de son en mode LATCH peut également être arrêtée en pressant •. 3. Tournez Opour changer de style

### d'arpège.

Le STYLE peut être réglé sur REPEAT (répétition), SEQUENCE, UP (montant), DOWN (descendant), UP&DOWN ou RANDOM (aléatoire).

Selon le STYLE sélectionné, des réglages de type de jeu et autres peuvent être faits.

Si le STYLE sélectionné dispose

de paramètres 2 et 3, tournez 🔘

### en zone SEQUENCE.

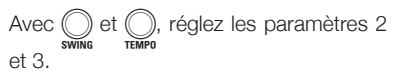

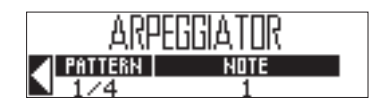

### Présentation de l'anneau contrôleur (suite)

### Réglage du partage des pads (Pad Split)

Quand la configuration PAD est sélectionnée, vous pouvez changer le nombre d'instruments assignés à l'anneau contrôleur.

Par défaut, vous pouvez faire jouer 16 instruments avec l'anneau contrôleur. Cependant, vous pouvez également réduire le nombre d'instruments pour rendre le jeu plus facile quand vous jouez avec à la main.

### 

SPLIT s'allume et le nombre d'ins-

truments assignés à l'anneau contrôleur diminue.

En maintenant pressée **SPLIT** 

réglez le nombre d'instruments assignés sur 8, 4, 2 ou 1 avec () dans la zone SEQUENCE.

**2.** Pour annuler le réglage de partage

### (Split), pressez à nouveau

SPLIT .

Quand **SPUT** est éteinte, le nombre d'instruments assignés à l'anneau contrôleur en configuration PAD revient à 16.

### CONSEIL

Quand le réglage de partage (Split) est activé, les instruments sont assignés aux pads dans l'ordre à partir de l'instrument numéro 1.

Par exemple, avec un réglage sur 4, les instruments numérotés 1-4 seront assignés aux pads.

### Emploi de l'effet

CONTRÔLEUR Pressez EFFECT
.

activé. Après avoir relâché (EFFECT), l'effet reste activé.

### NOTE

Les effets LOOPER FX et RELEASE se désactivent après relâchement de EFFECT.

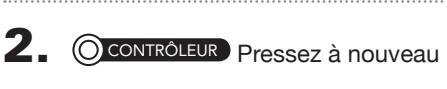

EFFECT pour désactiver l'effet.

### Mise en solo

Vous pouvez écouter en solo l'instrument sélectionné.

**1** OCONTRÔLEUR En maintenant pressée [9010], tapez sur le pad de

·····

### l'instrument à écouter en solo.

Seul le pad frappé s'allume et les autres instruments cessent de produire des sons. reste allumée tant que la fonction Solo est activée.

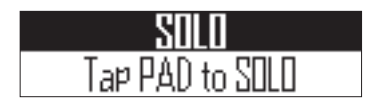

### Coupure du son

Vous pouvez couper isolément l'instrument sélectionné.

### CONTRÔLEUR En maintenant

pressée mue, tapez sur le pad de

### l'instrument à couper.

Le pad frappé s'éteint et cesse de produire du son.

reste allumée tant que la fonction de coupure du son est activée.

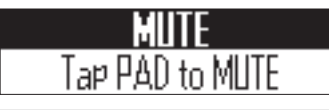

### NOTE

Les fonctions de solo et de coupure du son ne peuvent être utilisées qu'en mode PATTERN avec la configuration PAD.

### Emploi de la zone de prise en main

Vous pouvez définir une zone de prise en main qui ne répondra pas au toucher afin d'éviter que des pads ne soient involontairement pressés lorsque vous utilisez l'anneau contrôleur séparément de la station de base.

### Réglage de la zone de prise en main

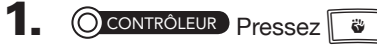

Tous les pads de l'anneau contrôleur s'allument en bleu.

### 2. OCONTRÔLEUR Saisissez la zone

### qui doit être définie comme zone

### de prise en main.

Les pads de la zone saisie s'allument en blanc et la zone de prise en main est définie.

Les pads extérieurs à la zone de prise en main peuvent être utilisés normalement.

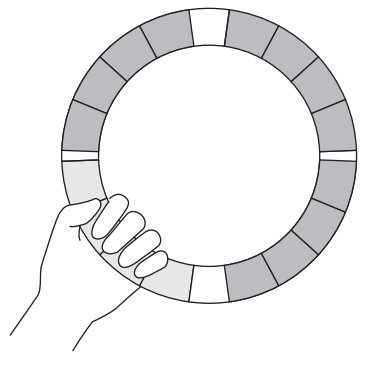

### CONSEIL

Après 30 secondes sans qu'aucune saisie ne soit détectée, la détection s'annule automatiquement.

### Paramètres réglables par touche STEP

Tout en pressant FUNCTION, pressez une touche pour faire un réglage.

| Touche | Nom de la fonction      | Fonction                                                                                                    |  |  |
|--------|-------------------------|----------------------------------------------------------------------------------------------------|--|--|
| 1      | Q:OFF                   | Déterminent la note la plus courte pouvant être programmée dans les séquences                                                                                                    |  |  |
| 2      | Q:1/32                  | Cela détermine aussi la correction de timing durant la programmation en temps réel et les endroits où peuvent                                                                                                    |  |  |
| 3      | Q:1/16T                 | être programmées des notes durant la programmation pas à pas.                                                                                                    |  |  |
| 4      | Q:1/16                  | Quand on presse Purchon, la touche du réglage de quantification actuel s'allume.                                                                                                    |  |  |
| 5      | Q:1/8T                  |                                                                                                    |  |  |
| 6      | Q:1/8                   |                                                                                                    |  |  |
| 7      | Q:1/4                   |                                                                                                    |  |  |
| 8      | Q:1                     |                                                                                                    |  |  |
| 9      | LEN:1                   | Définissent la longueur du pattern.                                                                                                    |  |  |
| 10     | LEN:2                   | Lorsque vous rallongez un pattern, vous pouvez également copier la séquence déjà programmée dans la partie                                                                                                    |  |  |
| 11     | LEN:3                   | ajoutee. Quand un pattern est raccourci, la sequence deja programmee au-dela de la nouvelle fin n'est pas effacee.                                                                                                    |  |  |
| 12     | LEN:4                   |                                                                                                    |  |  |
| 13     | SONG TEMPO              | Choisissez d'utiliser pour chaque pattern son propre réglage de tempo ou d'utiliser le même tempo pour tous                                                                                                    |  |  |
|        |                         | les patterns lors de la lecture d'un morceau.                                                                                                    |  |  |
|        |                         | Quand on presse Function, 13 s'allume si le même tempo reste utilisé sur la totalité du morceau.                                                                                                    |  |  |
| 14     | CAPTURE STOP            | Détermine si la capture audio s'arrête automatiquement après un temps donné et si le son capturé est sauve-<br>gardé en stéréo ou en mono.                                                                                                    |  |  |
| 15     | COMP                    | Règle le compresseur général pour augmenter la pression acoustique.                                                                                                    |  |  |
| 16     | AUDIO INPUT             | Lorsqu'un signal entre par la prise AUDIO INPUT, règle le niveau d'entrée et la quantité envoyée à l'effet général.                                                                                                    |  |  |
| 17     | Sortie du métronome     | Détermine si le métronome qui sert durant l'enregistrement est produit par les prises OUTPUT.                                                                                                    |  |  |
| 18     | Métronome au            | Détermine si le métronome qui sert durant l'enregistrement est produit par la prise control.                                                                                                    |  |  |
| 10     | Valuma mátronomo        | Quand on presse <b>Fonction</b> , 18 s'allume site metronome son parta prise casque.                                                                                                    |  |  |
| 19     | Volume metronome -      |                                                                                                    |  |  |
| 20     | Volume metronome +      | Augmente le volume du metronome.                                                                                                    |  |  |
| 21     | PRECOUNT                | Détermine si un précompte est joué avant la programmation en temps réel et le début de la capture audio.<br>Quand on presse <b>Finction</b> , -21 s'allume si le précompte est activé.                                                                                                    |  |  |
| 22     | Réglages d'anneau       | Règle les paramètres d'anneau contrôleur, dont la sensibilité des pads, la luminosité des LED, l'aftertouch, la<br>sensibilité de l'accéléromètre, le type des piles utilisées et l'extinction automatique.                                                                                                    |  |  |
| 23     | Réglage<br>Bluetooth LE | Si un BTA-1 est installé dans la station de base, dans l'écran BLE SETTING où les appareils pouvant être<br>connectés sont affichés, sélectionnez et appairez un anneau contrôleur sur lequel est installé un BTA-1.                                                                                                    |  |  |
| 24     | X/Y AXIS                | L'accéléromètre de l'anneau contrôleur peut servir à contrôler le timing<br>de l'arpégiateur, les paramètres d'effet et les paramètres de l'instrument<br>affichés en écran SOUND.<br>Les paramètres peuvent être modifiés par le mouvement et l'inclinaison de<br>l'anneau contrôleur. Trois paramètres peuvent être assignés au mouvement<br>sur chacun des axes, X et Y.                                                                                                    |  |  |
| 25     | BACK UP                 | Les données des patterns et morceaux créés peuvent être sauvegardées sur une carte SD.<br>Vous pouvez sauvegarder toutes les données d'un coup ou seulement une partie d'entre elles.                                                                                                    |  |  |
| 26     | LOAD                    | Les données de sauvegarde créées par l' <b>AR-48</b> peuvent être rechargées depuis une carte SD.<br>Vous pouvez charger toutes les données d'un coup ou seulement une partie d'entre elles.                                                                                                    |  |  |
| 27     | SD Format               | Pour vérifier l'espace occupé sur la carte SD ou pour formater cette dernière. Avant d'utiliser des cartes SD qui<br>viennent d'être achetées ou qui ont été formatées par un ordinateur, celles-ci doivent être formatées par l'AR-48.<br>Sachez que toutes les données qui étaient sauvegardées sur la carte SD seront supprimées lors du formatage.                                                                                                    |  |  |
| 28     | SD TEST                 | Pour tester une carte SD afin de savoir si elle peut être utilisée avec l' <b>AR-48</b> . Un test basique peut se faire<br>rapidement tandis qu'un test complet examine la totalité de la carte SD. Même si le résultat d'un test de<br>performance est « OK », cela ne garantit pas qu'il n'y aura pas d'erreurs d'écriture. Cette information n'est<br>qu'indicative.                                                                                                    |  |  |
| 29     | SD READER               | En connectant l'AR-48 à un ordinateur, vous pouvez vérifier et copier des données sur la carte SD qui y est chargée.                                                                                                    |  |  |
| 30     | CLOCK EXT               | Choisissez d'utiliser l'horloge interne ou une horloge externe lors de la connexion à d'autres appareils MIDI par USB.<br>Quand on presse externe,                                                                                                    |  |  |
| 31     | MIDI OUT                | Quand les pads de l'anneau contrôleur et les boutons et touches de la station de base sont utilisés, cette<br>dernière peut envoyer des messages MIDI par son port USB et sa prise MIDI OUT. Vous pouvez modifier la<br>production des messages MIDI. L' <b>AR-48</b> produit les messages MIDI prévus sans changement même si on<br>change de mode. Ces messages MIDI peuvent être utilisés par exemple pour contrôler un logiciel station de<br>travail audio numérique (DAW). |  |  |
| 32     | LCD CONTRAST            | Pour régler le contraste de l'écran.                                                                                                    |  |  |

**Caractéristiques techniques** 

### Caractéristiques techniques

### Station de base

| Entrée                  | AUDIO INPUT (entrée audio)                                                        | Type de connecteur                           | Mini-jack stéréo (asymétrique)                                                                                                    |
|-------------------------|-----------------------------------------------------------------------------------|----------------------------------------------|----------------------------------------------------------------------------------------------------|
|                         |                                                                                   | Gain d'entrée                                | +10 à -65 dB                                                                                                    |
|                         |                                                                                   | Impédance d'entrée                           | 10 κΩ                                                                                                    |
| Sorties                 | OUTPUT L/R (sorties G/D)                                                          | Type de connecteur                           | Jack 6,35 mm mono standard (asymétrique)                                                                                                   |
|                         |                                                                                   | Impédance de sortie                          | 100 Ω                                                                                                    |
|                         | PHONES (casque)                                                                   | Type de connecteur                           | Mini-jack stéréo (20 mW × 2 sous charge de 32 Ω)                                                                                           |
|                         |                                                                                   | Impédance de sortie                          | 10 Ω                                                                                                    |
| Plage dynamique         |                                                                                   |                                              | Entrées analogiques (A/N) : typ. 92 dB (IHF-A)<br>Sortie casque (N/A) : typ. 102 dB (IHF-A)<br>Sortie générale (N/A) : typ. 106 dB (IHF-A) |
| Support d'enregis       | strement                                                                          |                                              | Cartes SD de 16 Mo-2 Go, cartes SDHC de 4 Go-32 Go, cartes SDXC de 64 Go-512 Go                                                            |
| MIDI IN/OUT (enti       | rée/sortie MIDI)                                                                  |                                              | MIDI OUT (prise DIN 5 broches) et USB MIDI                                                                                                 |
| Alimentation            |                                                                                   |                                              | Adaptateur secteur 5 V, 1 A (AD-14)                                                                                                    |
| Consommation électrique |                                                                                   |                                              | Station de base : 2 W maximum<br>En cas d'alimentation de l'anneau contrôleur : 3 W maximum                                                |
| Dimensions externes     |                                                                                   |                                              | 259,0 mm (P) × 257,6 mm (I) × 63,0 mm (H)                                                                                                  |
| Poids (unité seule      | )                                                                                 |                                              | 1123 g                                                                                                    |
| Écrans                  |                                                                                   |                                              | 2 LCD à matrice de points 128×32                                                                                                    |
| Interface               | USB 2.0 type B<br>Fonctionnement en classe<br>MIDI/classe de stockage de<br>masse | Systèmes<br>d'exploitation pris en<br>charge | Windows 7 (SP1 ou plus récent), Windows 8 (y compris 8.1) ou plus<br>récente, Windows 10<br>Mac OS X 10.8 ou plus récent                   |
|                         |                                                                                   | Spécifications<br>minimales                  | Jeu de composants incluant en standard l'USB 2.0,<br>processeur Intel Core i3 ou plus rapide                                               |
|                         | USB 2.0 type A<br>Fonctionnement en classe MIE                                    | DI                                           | Pour connexion à l'anneau contrôleur                                                                                                    |

### Anneau contrôleur

| Capteurs                |                                                                          |                                              | Capteurs de pression de pad, accéléromètre sur 3 axes                                                                                                    |
|-------------------------|--------------------------------------------------------------------------|----------------------------------------------|----------------------------------------------------------------------------------------------------|
| Alimentation            |                                                                          |                                              | Alimentation par le bus USB                                                                                                    |
| Piles                   |                                                                          |                                              | 2 piles alcalines ou batteries rechargeables nickel-hydrure de métal<br>(NiMH) format AA                                                                   |
| Autonomie sur p         | iles                                                                     |                                              | Environ 8 heures (avec BTA-1 installé)                                                                                                    |
| Consommation e          | électrique                                                               |                                              | 1 W maximum                                                                                                    |
| Dimensions exte         | rnes                                                                     |                                              | 280,2 mm (P) × 278,8 mm (l) × 29,7 mm (H)                                                                                                    |
| Poids (unité uniq       | uement)                                                                  |                                              | 416 g                                                                                                    |
| Pads déclenche          | Jrs                                                                      | Nombre de pads                               | 16                                                                                                    |
| Courbes de<br>dynamique |                                                                          | Courbes de<br>dynamique                      | 4 types                                                                                                    |
| Interface               | USB 2.0 type B<br>Fonctionnement en classe<br>MIDI/classe de stockage de | Systèmes<br>d'exploitation pris en<br>charge | Windows 7 (SP1 ou plus récent), Windows 8 (y compris 8.1) ou plus<br>récente, Windows 10<br>Mac OS X 10.8 ou plus récent                                   |
|                         | masse                                                                    | Spécifications<br>minimales                  | Jeu de composants incluant en standard l'USB 2.0,<br>processeur Intel Core i3 ou plus rapide                                                               |
|                         | MIDI par Bluetooth LE<br>(avec BTA-1 installé)                           | Appareils iOS pris en<br>charge              | Appareils utilisant iOS 8.0 ou plus récent                                                                                                    |
|                         |                                                                          | Mac pris en charge                           | Ordinateurs des gammes MacBook, iMac et Mac Pro utilisant Mac<br>OS X 10.10.5 Yosemite ou plus récent et prenant en charge la<br>transmission Bluetooth LE |

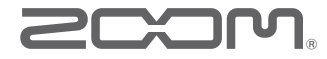

ZOOM CORPORATION 4-4-3 Kandasurugadai, Chiyoda-ku, Tokyo 101-0062 Japon www.zoom.co.jp